## Tiskanje predračuna s plačilnim nalogom UPN

Zadnja sprememba 16/09/2024 2:07 pm CEST

Navodilo se nanaša kako natisnemo predračun s plačilnim nalogom UPN.

## Nastavitve izpisa

- 1 V meniju Nastavitve 👩 > Izpisi
- 2 kliknemo Nov.
- 3 Izberemo Vrsto izpisa > Predračun s plačilnim nalogom.
- 4 Po želji uredimo nastavitve izpisa.
- 5 Po končanem urejanju kliknemo Shrani.

## Vnos predračuna

- 1 V meniju **Poslovanje > Predračuni** izberemo **Nov.**
- 2 Pri vnosu predračuna se postavimo na zavihek **Predogled**.
- 3 V polju Izpis izberemo Predračun s plačilnim nalogom.

## Kaj program pripravi?

Predračun ima v spodnji tretjini A4 strani izpisan univerzalni plačilni nalog s QR kodo.